# GAKKAN-NET 利用手順

## iPhone 編 Android 編 アプリ一覧から[設定]をタップします。 アプリー覧から[設定]をタップします。 設定一覧から[Wi-Fi]をタップします。 設定一覧から[Wi-Fi]をタップします。 機内モード \* ΥŢ Wi-Fi オフ > 夕通師 Wi-Fi Bluetooth [Wi-Fi]がオフの場合はオンにします。 [Wi-Fi]がオフの場合はオンにします。 Wi-Fi Wi-Fi Wi-Fi 一覧から[GAKKAN-NET]をタップします。 Wi-Fi 一覧から[GAKKAN-NET]をタップします。 ネットワークを選択... 🖑 **R** GAKKAN-NET GAKKAN-NET 🔒 🤶 (i)

[EAP 方式][フェーズ2認証][CA 証明書][証明書のオンライン検証]を確認し、 [ドメイン][ID][パスワード]を入力して、[接続]をタップします。

[ユーザ名][パスワード]を入力し、[接続]をタップします。 EAP方式 PEAP パスワード入力 キャンセル 接続 情報処理演習室でPCの フェーズ2認証 ログインに使用するユーザ ユーザ名 XXXXXX MSCHAPV2 IDとパスワードを入力 CA 証明書の パスワード ・・・・・・・ CA 証明書 選択肢が選べない場合は ユーザ名(ID):[6桁] 検証しない or なしを選ぶ システム証明書を使用 (ドメインは非表示になる) パスワード : [8桁] 証明書のオンライン検証 検証しない 証明書画面が表示される場合、[信頼]をタップします。 ドメイン a a a 7 sgk.ac.jp 証明書 信頼 キャンセル ID XXXXXX Essenate Gerver Cartilloute 匿名ID 発行元: パスワード 信頼されていません .....

>

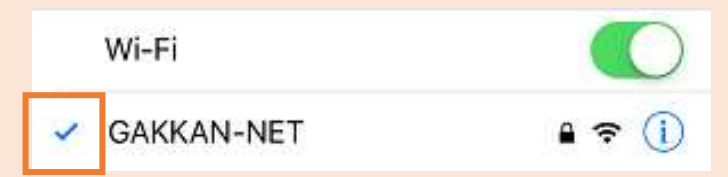

### [GAKKAN-NET]にチェックが入っている事を確認します。

有効期限

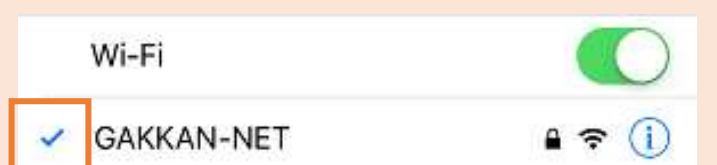

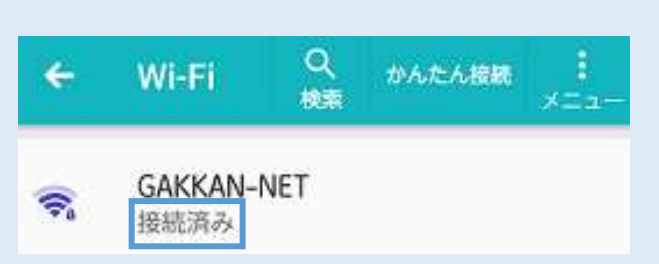

### [GAKKAN-NET]が接続済みになっている事を確認します。

詳細設定

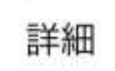

□ パスワードを表示する

 $\sim$ 

接続

キャンセル